## **AVG Firewall Settings for DCR-2650**

In order to make the DCR-2650 work with AVG Firewall, please add the IP address of the DCR-2650 to the IP whitelist inside AVG Firewall.

The following snapshots are based on AVG Premium Security 2014 & Windows 7.

To add the DCR-2650 to AVG whitelist we need to find out the IP address of the DCR-2650.

Please go to Start/Control Panel/Network and Internet/Network and Sharing Center

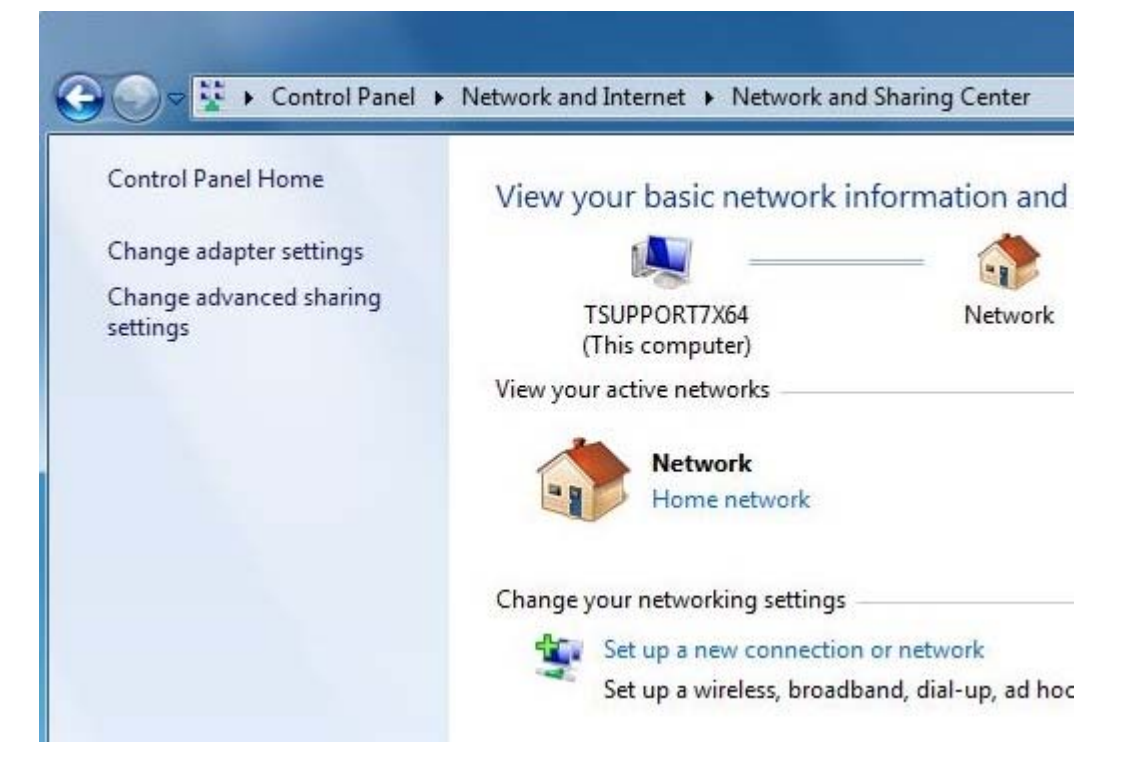

Please click on Change adapter Settings on the top left.

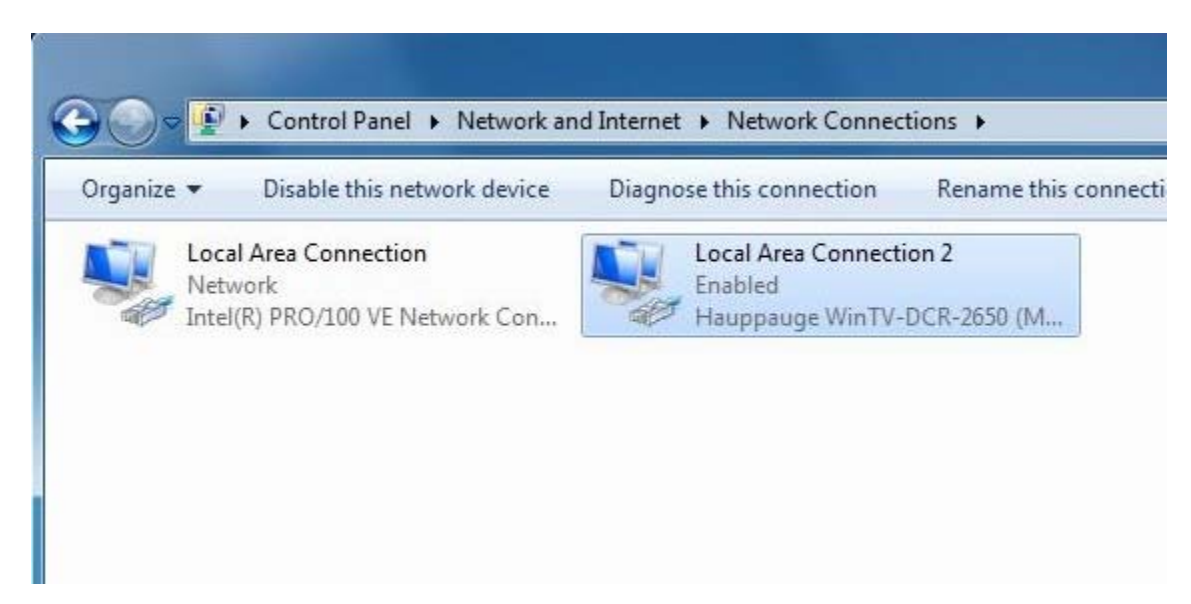

Now please double click on the Local Area Connection for the DCR-2650.

Follow by **Details** on the Status window that opens.

| Connection —                      |               |                    |
|-----------------------------------|---------------|--------------------|
| IPv4 Connect                      | ivity:        | No Internet access |
| IPv6 Connect                      | ivity:        | No network access  |
| Media State:                      |               | Enabled            |
| Duration:                         |               | 00:03:51           |
| Speed:                            |               | 1.0 Gbps           |
| Details                           |               |                    |
| Details                           | Sent — 颠      | Received           |
| Details<br>Activity ———<br>Bytes: | Sent —<br>168 | Received<br>19,214 |

Write down the **IPv4 DCHP Server** address. In this example it is 192.168.234.193

| Property                | Value                               |  |
|-------------------------|-------------------------------------|--|
| Connection-specific DN  | - hi                                |  |
| Description             | Hauppauge WinTV-DCR-2650 (Mode      |  |
| Physical Address        | 00-0D-FE-7E-0E-41                   |  |
| DHCP Enabled            | Yes                                 |  |
| IPv4 Address            | 192.168.234.194                     |  |
| IPv4 Subnet Mask        | 255.255.255.248                     |  |
| Lease Obtained          | Thursday, March 27, 2014 3:31:38 PM |  |
| Lease Expires           | Sunday, May 03, 2150 10:04:03 PM    |  |
| IPv4 Default Gateway    |                                     |  |
| IPv4 DHCP Server        | 192.168.234.193                     |  |
| IPv4 DNS Server         |                                     |  |
| IPv4 WINS Server        |                                     |  |
| NetBIOS over Tcpip En   | Yes                                 |  |
| Link-local IPv6 Address | fe80::c996f3ad:6302facf%14          |  |
| IPv6 Default Gateway    |                                     |  |
| IPv6 DNS Servers        | fec0:0:0.ffff::1%1                  |  |
| 1                       |                                     |  |

At this point you can close all windows open and open your AVG software.

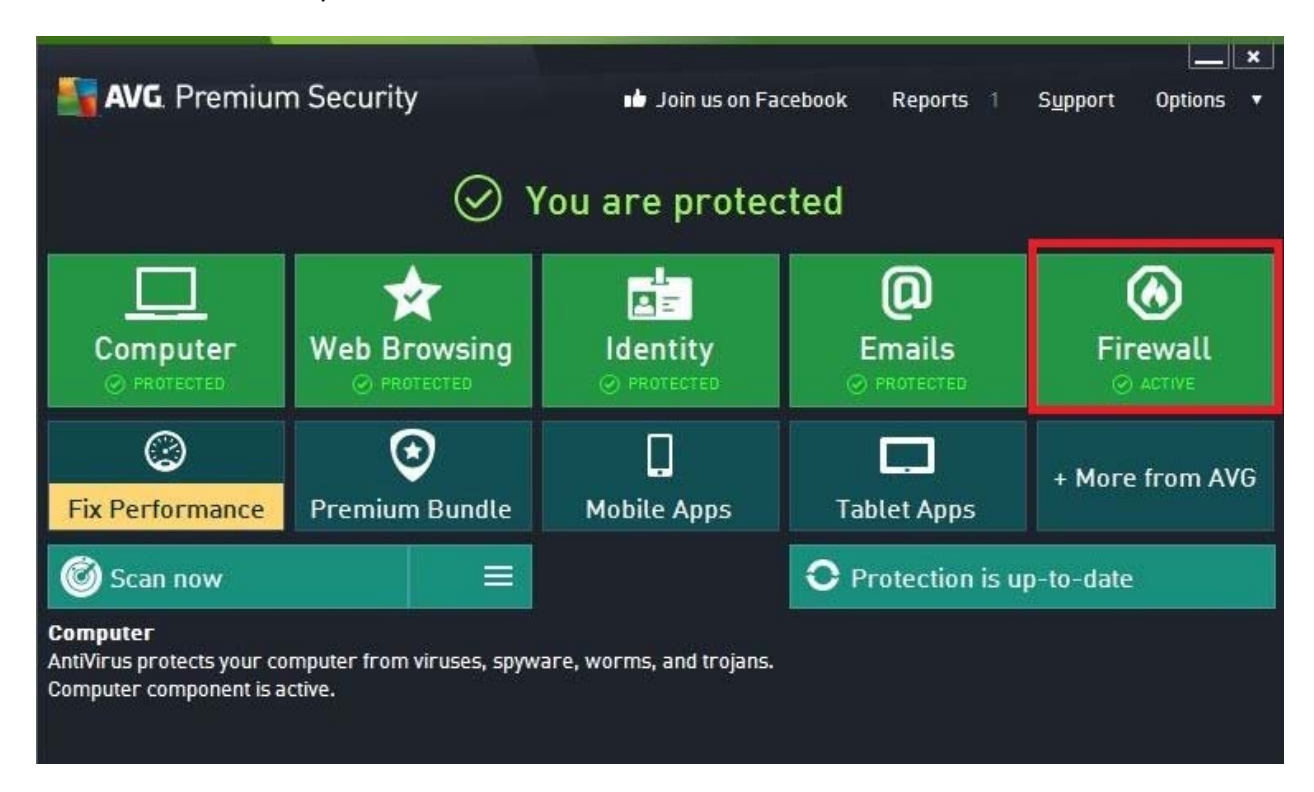

## In AVG Premium Security or other AVG software click on Firewall

In Firewall please click on Change.

|   | NG. Premium Security                                                                 |                                 | × |
|---|--------------------------------------------------------------------------------------|---------------------------------|---|
| ÷ | Firewall                                                                             |                                 |   |
|   | Firewall mode:<br>Automatic                                                          | Change                          |   |
|   | File and printer sharing:<br>ENABLED                                                 | Change                          |   |
|   | Connected to:<br>Network                                                             |                                 |   |
|   |                                                                                      |                                 |   |
|   | Settings Reset to default                                                            | •••• Detail                     | 5 |
|   | Firewall enforces an access control policy between y<br>blocking/permitting traffic. | our computer and the network by |   |
|   |                                                                                      |                                 |   |

Now click Expert Mode on bottom left.

| Secu                     | rity 🖾 💌                                                                                                    |
|--------------------------|----------------------------------------------------------------------------------------------------|
| General<br>Applications  | General Information                                                                                                    |
| File and Printer Sharing | Automatic mode (recommended)<br>Firewall will allow or block applications depending on their behavior and whether<br>they are included in the database of trusted applications. |
|                          | O <b>Pinteractive mode</b><br>Firewall will ask you to allow or block every application from your computer.                                                                     |
|                          | O Block Internet access<br>Firewall will block all Internet connections.                                                                                                    |
|                          | O S Disable firewall protection (not recommended)<br>Firewall will not protect your computer, and all application traffic will be allowed.                                      |
|                          |                                                                                                    |
| Expert mode              | 🜍 OK Cancel 🚱 Apply                                                                                                    |

In Expert Mode on the left click **Defined Networks** then double click on **IP addresses whitelist**.

| AVG. Premium Securit                                                                         | ty                                                                                                    |                                              |  |
|----------------------------------------------------------------------------------------------|----------------------------------------------------------------------------------------------------|----------------------------------------------|--|
| General<br>Applications<br>File and Printer Sharing<br>Advanced Settings<br>Defined Networks | WARNING: We highly recommend you not to change any firewall settings unless you are absolutely sure of what you are changing. |                                              |  |
|                                                                                              | Networks                                                                                                    | ▼ IP Address / IP Address Range              |  |
|                                                                                              | Local networks                                                                                                    | fe80:: - fe80::ffff:ffff:ffff, 192.168.234.1 |  |
|                                                                                              | Local IP addresses                                                                                                    | fe80::c996:f3ad:6302:facf, 192.168.234.19    |  |
| System Services                                                                              | IP addresses whitelist                                                                                                    |                                              |  |
| Logs                                                                                         | IP addresses blacklist                                                                                                    |                                              |  |
|                                                                                              | Fictive local IP addresses                                                                                                    |                                              |  |
|                                                                                              |                                                                                                    |                                              |  |
|                                                                                              | Add network Edit network                                                                                                    | Delete network                               |  |
| 0                                                                                            |                                                                                                    | 🚱 OK Cancel 🚱 Apply                          |  |

## Click on Add IP.

| AVG. Premium Security         | . <b>.</b> .    |
|-------------------------------|-----------------|
| IP addresses whitelist        |                 |
| IP Address / IP Address Range | Add IP          |
|                               | Edit IP         |
|                               | Edit IP as Text |
|                               | Delete IP       |
|                               |                 |
|                               |                 |
| -                             |                 |
|                               |                 |
| ОК                            | Cancel          |

Under **One IP Address** type the address you copied before. Click OK and OK and accept all the changes on AVG.

| AVG. Premium Security        | × |
|------------------------------|---|
| Use IP version 6             |   |
| O IP address range           |   |
| From:                        |   |
| To:                          |   |
| O IP address / mask          |   |
| Address:                     |   |
| Mask:                        |   |
| One IP address               |   |
| Address: 192 168 234 193     |   |
|                              |   |
|                              |   |
|                              |   |
| Here you can define your IP. |   |
| OK Cancel                    |   |

At this point please reset the DCR-2650 by pulling the power on/off. Wait for the green light on System to turn on and wait about 30 seconds. The unit should now get detected by Windows Media Center. If still doesn't please double check that the IP address was added properly to the whitelist section of AVG.